# サイトマニュアル (書出ファイル)

# Joruri CMS 2017

2019年6月21日

# 目次

| [1] 書出ファイル       | 1 |
|------------------|---|
| 1-1 書出ファイルへのアクセス | 1 |
| 1-2 書出ファイル画面     | 2 |
| 1−3 詳細画面         | 3 |

## [1] 書出ファイル

Joruriから静的に書き出されているファイル(記事、データファイル、固定ページ)を一覧で表示します。 音声、ふりがなが書き出されている場合は、それらも一覧で表示します。 ただし、ファイル管理から直接アップロードされたファイルは含まれません。

#### 1-1 書出ファイルへのアクセス

(1) 管理画面の上部メニュー「サイト」をクリックします。

| Joruri       |          |            | Į    | 秘書広報課   サ・ | イト管理者(adm | nin)   ブックマ- | -ク   プレビュー | 公開画面   ログアウト |
|--------------|----------|------------|------|------------|-----------|--------------|------------|--------------|
| じょうるり市 🔻     | コンテンツ    | データ        | デザイン | ディレクトリ     | サイト       | ユーザー         | ログ         |              |
| じょうるり市 🔻     | [ブックマーク管 | <b>管理]</b> |      |            |           |              |            |              |
| メンテナンス情報     |          |            |      |            |           |              |            |              |
| ▶ お知らせはありません |          |            |      |            |           |              |            |              |

#### (2)「書出ファイル」をクリックすると書出ファイル画面が表示されます。

| Joruri               | 秘書広報課   サイト管理者(admin)   プックマーク   プレビュー   公開画面   ログアウト |   |
|----------------------|-------------------------------------------------------|---|
| じょうるり市 ▼<br>じょうるり市 ▼ | コンテンツ データ デザイン ディレクトリ サイト ユーザー ログ                     |   |
| 18-7                 |                                                       | î |
|                      | 住加<br>マ<br>30件 マ<br>30件 マ                             |   |
| 0件<br>詳細 パス          |                                                       |   |
|                      |                                                       |   |
|                      |                                                       |   |

### 1-2書出ファイル画面

| Jor          | - ひいしゅう ひんしゅう ひんしゅう ひんしゅう ひんしょう しんしょう しんしょう しんしょう しんしょう しんしょう しんしょう しんしょう しんしょう しんしょう しんしょう しんしょう ひんしょう しんしょう ひんしょう ひんしょ ひんしょう ひんしょう ひんしょ ひんしょう ひんしょう ひんしょう ひんしょう ひんしょう ひんしょう ひんしょう ひんしょう ひんしょう ひんしょう ひんしょう ひんしょう ひんしょう ひんしょう ひんしょう ひんしょう ひんしょう ひんしょう ひんしょう ひんしょう ひんしょう ひんしょ ひんしょ ひんしょ ひんしょ ひんしょ ひんしょ ひんしょ ひんしょ |  |  |  |  |  |  |
|--------------|----------------------------------------------------------------------------------------------------|--|--|--|--|--|--|
| じょうる<br>じょうる | 50市     コンテンツ     アータ     デザイン     アィレクトリ     サイト     ユーザー     ログ       50市     マ     コンセプト     ドメイン     辞書     プロセス     非常時     メッセージ     書出ファイル     設定                                                                                                    |  |  |  |  |  |  |
| パス           | 種別     表示件数       v     30件                                                                                                    |  |  |  |  |  |  |
| 全8009件       | 中、1~30件を表示                                                                                                    |  |  |  |  |  |  |
| 詳細           | <i>Χ</i> λ                                                                                                    |  |  |  |  |  |  |
| 詳細           | ./sites/0001/public/404.html                                                                                                    |  |  |  |  |  |  |
| 詳細           | ./sites/0001/public/404_mobile.html                                                                                                    |  |  |  |  |  |  |
| <u>詳細</u>    | ./sites/0001/public/_pieces/00000857/2017/10/index.html                                                                                                    |  |  |  |  |  |  |
| <u>詳細</u>    | ./sites/0001/public/_pieces/00000857/2017/11/index.html                                                                                                    |  |  |  |  |  |  |
| 詳細           | ./sites/0001/public/_pieces/00000857/2017/12/index.html                                                                                                    |  |  |  |  |  |  |
| 詳細           | ./sites/0001/public/_pieces/00000857/2017/index.html                                                                                                    |  |  |  |  |  |  |

#### 検索フォーム

「パス」…検索フォームに調べたいファイルパスを入力します。

「種別」…「ふりがな」「音声」から選択できます。

「表示件数」…「30件」「すべて」から選択できます。

「検索」…「検索」ボタンをクリックすると設定された条件で検索されます。

「リセット」…「リセット」ボタンをクリックすると、設定された条件がクリアされデフォルト表示に戻ります。

「削除」…書出ファイルを削除します。

#### 検索結果一覧

「詳細」…リンクをクリックすると詳細画面が表示されます。 「パス」…ファイルパスが表示されます。

## 1-3 詳細画面

#### (1)「詳細」をクリックします。

| Jor       | uri                                                     |       |                                               | 秘書広報課         | サイト管理者(admir | )   プックマーク | v   プレピュー | 公開画面   「 | コグアウト |
|-----------|---------------------------------------------------------|-------|-----------------------------------------------|---------------|--------------|------------|-----------|----------|-------|
| じょうる      | 50市 👻                                                   | コンテンツ | データーデ                                         | ザイン ディレクトリ    | サイト          | ユーザー       | ログ        |          |       |
| じょうる      | 50市 🔻                                                   | コンセプト | ドメイン 辞書                                       | プロセス 非常       | 時 メッセージ      | 書出ファイル     | 設定        |          |       |
|           |                                                         |       |                                               |               |              |            |           |          |       |
| パス        |                                                         |       | <ul> <li>重別 表示件数</li> <li>&gt; 30件</li> </ul> | 数<br>◆ 検索 リセッ | ト   削除       |            |           |          |       |
| 全8009件    | 中、1~30件を表示                                              |       |                                               |               |              |            |           |          |       |
| 詳細        | パス                                                      |       |                                               |               |              |            |           |          |       |
| <u>詳細</u> | s/sites/0001/public/404.html                            |       |                                               |               |              |            |           |          |       |
| 詳細        | sites/0001/public/404_mobile.html                       |       |                                               |               |              |            |           |          |       |
| 詳細        | ./sites/0001/public/_pieces/00000857/2017/10/index.html |       |                                               |               |              |            |           |          |       |
| 詳細        | ./sites/0001/public/_pieces/00000857/2017/11/index.html |       |                                               |               |              |            |           |          |       |
| 詳細        | ./sites/0001/public/_pieces/00000857/2017/12/index.html |       |                                               |               |              |            |           |          |       |
| 詳細        | ./sites/0001/public/_pieces/00000857/2017/index.html    |       |                                               |               |              |            |           |          |       |

#### (2)詳細画面が表示されます。

| じょうるり市 🔻 | コンテンツ                 | データ     | デザイン | ディレクトリ   | サイト   | ユーザー   | ログ |
|----------|-----------------------|---------|------|----------|-------|--------|----|
| じょうるり市 🔻 | コンセプト                 | ドメイン    | 辞書   | プロセス 非常時 | メッセージ | 書出ファイル | 設定 |
| 一覧       |                       |         |      |          |       |        |    |
| パス       | ./sites/0001/public/4 | 04.html |      |          |       |        |    |
| 作成日時     | 2018-10-26 10:47      |         |      |          |       |        |    |
| 更新日時     | 2019-06-20 16:14      |         |      |          |       |        |    |

「一覧」…書出ファイル画面が表示されます。

「パス」…ファイルパスが表示されます。

「作成日時」…ファイルの作成日時が表示されます。

「更新日時」…ファイルの更新日時が表示されます。